SoftBank for Biz

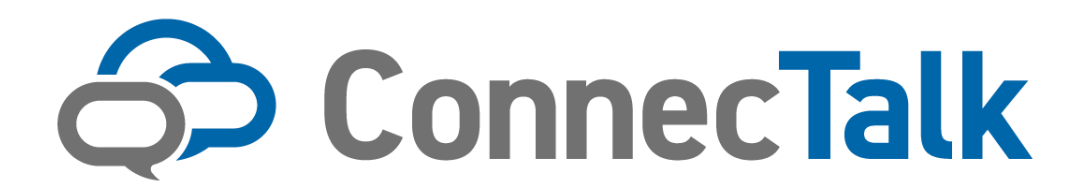

# カスタマーコントロール 端末利用者マニュアル

(Ver.6.1)

# ConnecTalk

# 【INDEX】

| Chapter1.           | はじめに                     | 3  |
|---------------------|--------------------------|----|
| 1 Conn              | necTalk 概要               | 3  |
| 2 カスジ               | タマーコントロール概要              | 3  |
| 3 アク-               | セス方法                     | 4  |
| 4 ご利月               | 用上のご注意                   | 4  |
| Chapter2.           | ユーザ設定                    | 5  |
| 1 設定性               | 情報の参照                    | 5  |
| 2 表示叮               | 項目                       | 7  |
| 3 設定7               | 方法                       | 8  |
| 3-1                 | 氏名の変更                    | 8  |
| 3 - 2 1             | 企業スケジュール                 | 9  |
| 3 - 3               | スケジュール転送・メッセージ応答         | 10 |
| 3-4                 | 自動転送・メッセージ応答設定           | 13 |
| $3-5$ $\frac{1}{2}$ | 着信規制設定                   | 15 |
| 3-6                 | 指定番号設定                   | 16 |
| 3 - 7               | コールウェイティング設定(PBX タイプのみ)  | 17 |
| 3 - 8               | アプリ設定(モバイルタイプのみ)         | 18 |
| 3 - 9               | ワンタイムパスワード認証(確認コード送付先変更) | 20 |
| 4 ユーナ               | ザー設定確認画面                 | 23 |
| 5 ユーナ               | ザ設定完了画面                  | 24 |

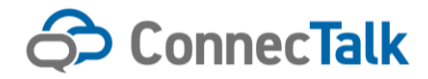

# Chapter1. はじめに

#### 1 ConnecTalk 概要

「ConnecTalk (コネクトーク)」は、FMC とクラウド PBX をワンサービスで提供するソフトバンクのコミュニ ケーションサービスです。

お客さまのご利用環境に合わせ、最適な通話環境をご提供いたします。

カスタマーコントロール(以下カスコン)にて、管理者は遠隔で内線や外線の設定を行うことができます。

( ConnecTalk 公式 Web URL: https://www.softbank.jp/biz/mobile/fmc/solution/connectalk/ )

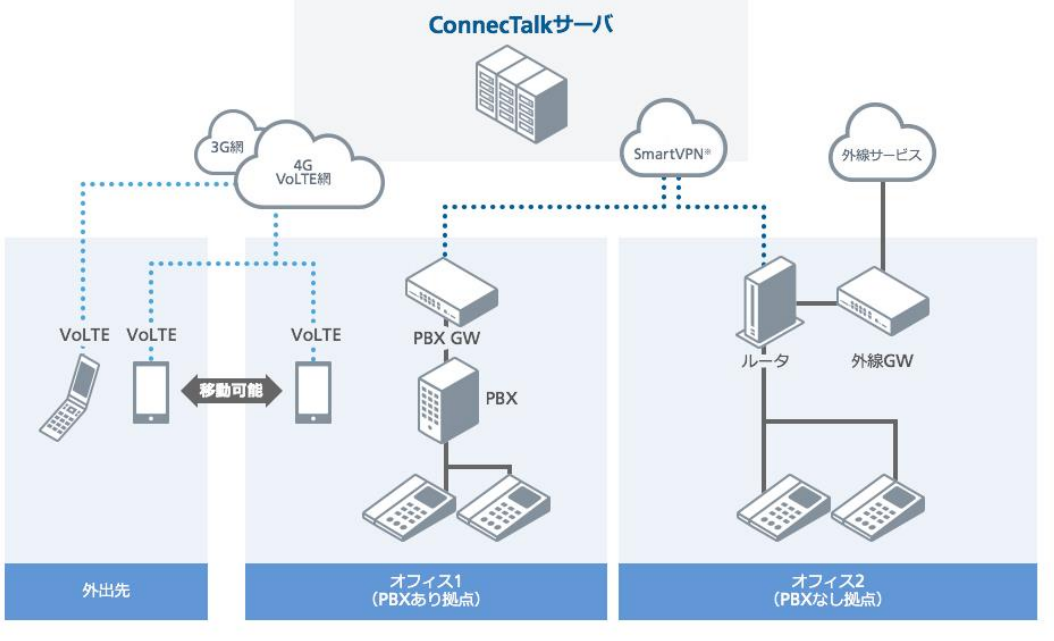

※SmartVPNは、ソフトバンクが提供する統合VPNサービスです。

## 2 カスタマーコントロール概要

カスコンでは、ConnecTalk に係る各種設定を Web から遠隔で設定できる機能を提供します。 携帯電話でご利用の場合(モバイルタイプ)でも、IP 電話機でご利用の場合(PBX タイプ)でもご契約 ID ごと にカスコンが利用可能です。

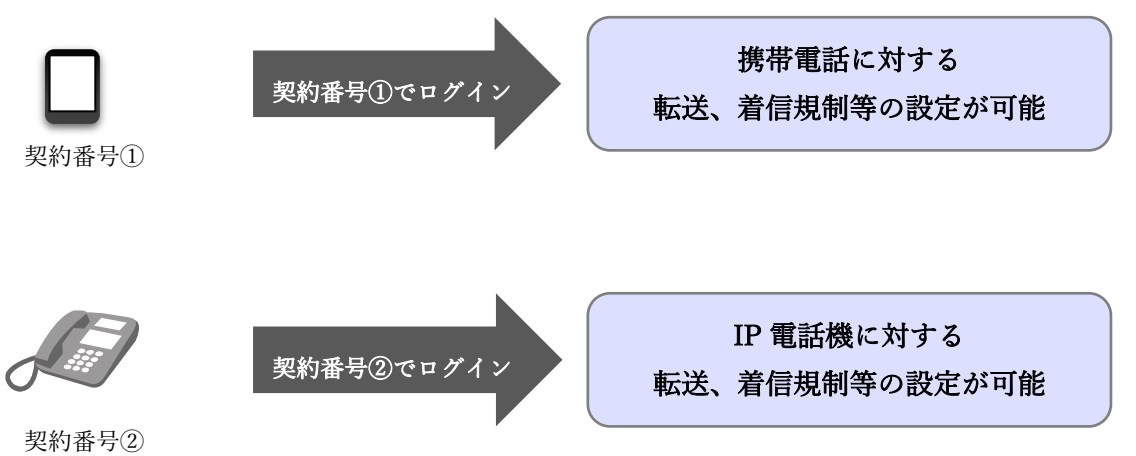

※モバイルタイプの契約番号は電話番号、PBX タイプの場合は契約番号が ID となります。ご不明な場合は管理 者様にお問い合わせください。

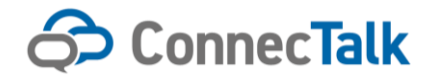

### 3 アクセス方法

カスコンは、専用ログイン画面からご利用可能です。 下記よりログイン ID/パスワードを入力してご利用下さい。

|       | διστα                                                   | Constant<br>Definition<br>Constant<br>Constant<br>Con | ≪ <b>€391</b> 1                                                                                                    |
|-------|---------------------------------------------------------|----------------------------------------------------------------------------------------------------|----------------------------------------------------------------------------------------------------|
|       | パスワーF<br>単カスコン(0, パスワーFを忘れた場合には、管理者へみ熱い合わせびださい。<br>ログイン |                                                                                                    | Here         (****)           1         (****)           2         (****)           3         (*****)           4         (******)           4         (************************************ |
| 加不们用日 | 専用ログイン画面                                                | カスタマーコントロール                                                                                                    | -                                                                                                    |

ログイン ID/パスワードは、管理者様にてリセット可能となります。不明な場合やお忘れの場合は管理者様までお問い合わせください。

(専用ログイン画面 URL: https://cuscon.ext.mb.softbank.jp/cuscon/cmm/login)

| ConnecTalk                                                                                      | ■マニュアル | ■ヘルプ | ■お問い合わせ |
|-------------------------------------------------------------------------------------------------|--------|------|---------|
| ባቻብን                                                                                            |        |      |         |
| ロダインID<br>パスワード<br>※ロダインID、パスワードを忘れた場合には、管理者へお問い合わせください。                                        |        |      |         |
| ※入力されたパスワードが一定回動連続して一致しない場合にはセキュリティロックがかからします。<br>セキュリティロックを解除するには、管理者ヘバスワード変更をご依頼ください。<br>ログイン |        |      |         |

#### 4 ご利用上のご注意

- 本サービスは、ConnecTalk をご契約いただいている方のみご利用いただけます。
- システムメンテナンスなどにより一時的に本サービスを停止する場合がありますので予めご了承ください。
- 本サービスの提供、遅滞、変更、中止もしくは廃止、本サービスを通じて提供される情報等の消失、その他本サービスに関連して発生したご利用者の損害について、理由のいかんを問わず当社は一切責任を負わないものとします。
- 本サービスを利用するためにお客様が使用する通信機器、ソフトウェアその他これらに付随して必要となる全ての機器の不備などによる利用障害については、サポートをおこないません。また、お客様の通信機器等に保存されるデータ及びソフトウェアプログラム等の保証はできかねますのでご了承ください。

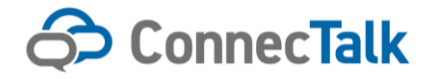

# Chapter2. ユーザ設定

### 1 設定情報の参照

カスコンにログインすると、設定されている情報の一覧が表示されます。

#### ■モバイルタイプの場合①

| 000-0000-0000())()()()()()()()()()()()() |                                                                                                    |
|------------------------------------------|----------------------------------------------------------------------------------------------------|
|                                          |                                                                                                    |
|                                          |                                                                                                    |
| 84                                       | 201 (EE8) (8-10)                                                                                                    |
| 0.001                                    | 41                                                                                                    |
|                                          |                                                                                                    |
| 1.6                                      | 社際 大郎                                                                                                    |
| D189-13                                  | 03-1111-0001 V                                                                                                    |
| 外線発信グループ                                 | ※言 所属ダムープ変更                                                                                                    |
| 素信グループ                                   | 2-401(4111、/103-2222-0004.2-501(3111、/103-2222-                                                                                                    |
|                                          |                                                                                                    |
|                                          | 91299424第8支                                                                                                    |
| ピックアップグループ                               | サービス1個 原属グムープ家東                                                                                                    |
| 林線発信電波費引                                 | ダイヤムイン奏号 🍾                                                                                                    |
| 応答が少せージ                                  | ■表現点用方イダンス                                                                                                    |
| 全事スケジュール構造                               | 載這段史                                                                                                    |
| スケジュール教徒                                 | 10.2 (b.m.                                                                                                    |
|                                          |                                                                                                    |
| 1662                                     | ● 無条件都送 3-9日                                                                                                    |
|                                          | □ 然中都送 メッカージズ茶 ¥                                                                                                    |
|                                          |                                                                                                    |
|                                          | - Adview - American - American - Americ<br>American - American - American - American - American - American - American - American - American - American - American - American - American - American - American - American - American - American - American - American - American - Amer |
|                                          | ※ilwa著使制御なLjid幅合、正LC動作しません。                                                                                                    |
|                                          | □ 御送茶載返 メッカージ送茶 ✔ 422 : ✔ コール                                                                                                    |
|                                          |                                                                                                    |
| 常保護制                                     | ○ 內認 ○ 外語 ○ 非遗址 ○ 信定条号 信定条号信定                                                                                                    |
| コールウェイティング                               | 🗆 0N 🛞 0FF                                                                                                    |
| 7.51日史                                   | 779.02                                                                                                    |
| ログインパスワード変更                              |                                                                                                    |
|                                          | 第1.1 v(3.2 一)領信制                                                                                                    |
| 222,439                                  | BLVG2-F                                                                                                    |
|                                          | 第149(22-102)(注意)                                                                                                    |
|                                          |                                                                                                    |
| クレタイムノロウード認知                             | 48日→→近市秀 ○ 38日 裏 メールアドレス ○ 本校史                                                                                                    |
|                                          | text19hample.orgin                                                                                                    |
|                                          | 7カウントロック状態 ロックされていません ロックを解除する                                                                                                    |
|                                          |                                                                                                    |
|                                          |                                                                                                    |
| 40 BZ                                    | アイムスランメ         採用者         更新確認         Fé           2021-08/15 08:00         080-1204-5678         ユーザ修定         スケジュール認己接受のため                                                                                                    |
|                                          | 2021-08-01 10:20 企業管理者 ユーザ役支 / CR-ワード変更のため<br>2020-07/31 10:21 auk-kawi スケジュール構造1                                                                                                    |
|                                          | 2020-07/31 1021 企業管理者 スケジュール構成2  2020-07/31 1021 企業管理者 スケジュール構成3                                                                                                    |
|                                          |                                                                                                    |
|                                          |                                                                                                    |
|                                          | @ Sultilianis Chop. All rights reserved.                                                                                                    |

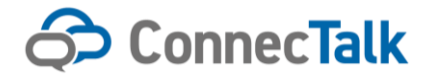

#### ■PBX タイプの場合

000-0000-0000(MBA)

| *4                | 301 (W.B)                                           |                        | ~           |   |
|-------------------|-----------------------------------------------------|------------------------|-------------|---|
| 白菇香竹              | 461                                                 |                        |             |   |
| 2.6               | 10.35                                               | 大郎                     |             |   |
|                   | CP-7861/CP-6821の広告変更を記載結<br>(24)、各株の時で開発されます。       | 機に反映させる場合、評電技術の再記数は    | 必要です。       |   |
| 口機可               | 00-1111-0001                                        |                        |             |   |
| 休藤奈信グループ          | 9 <b>m</b>                                          | 原属ダ                    | ループ変更       |   |
| 着信グループ            | 2-401 (4)(),/103-2222-0004, 2-501 (5))              | L/10-000-              | ループ変更       |   |
|                   | 0005                                                |                        |             |   |
|                   |                                                     | 9299                   | (2-体感发更     |   |
| ピックアップグループ        | <b>∀</b> -231∰                                      | 原東ダ                    | A           |   |
| 外線発信電活費可          | 休録発信ダルーフ番号                                          |                        | ~           |   |
| 応答メッセージ           | 軍務委務局がイダンス                                          |                        | ~           |   |
| 全部スケジュール構造        | 用这段定                                                |                        |             |   |
| スケジュール構成          | 用这段元                                                |                        |             |   |
| 0.0042.2          | - ###EZ EZA                                         | 412                    |             |   |
|                   | - 8482 82A                                          | 462                    |             |   |
|                   |                                                     |                        |             |   |
|                   | - +dHEA                                             | • •                    |             |   |
|                   | □ 参送茶載送 載送先                                         | 462                    | : 🗙 🖂       |   |
|                   |                                                     |                        | 78107       |   |
|                   |                                                     |                        |             |   |
| コールウェイティング        | ON O OFF                                            |                        |             |   |
|                   |                                                     | to other               |             |   |
| 9480075           | 918277282                                           |                        |             |   |
| 編末語展方式<br>MACTFレス | MAC7FL-X88 0 7037-F8     MAC7FL-X888 0 7037-F8      | 0.0                    | ~           |   |
| 0////3/2-525      | ELVQ2-F                                             | _                      | -           |   |
|                   | 町11/132-ド湖成市)                                       | _                      |             |   |
| 認証パスワード変更         | IILV02-F                                            |                        |             |   |
|                   | 取しいくスクード(制成果)                                       | _                      |             |   |
| ワンタイムパスワード重要      | 確認コード运行先                                            | 0 SMG ● ≠-1671FLZ 0 &  | 9.2         |   |
|                   |                                                     | text1Psample.co.jp     |             |   |
|                   | アカウントロック状態                                          | pypehrtystek           |             | 5 |
| 47                |                                                     |                        |             | - |
| 24                |                                                     |                        |             |   |
| #0.82             | 9イムスタンプ 様作者<br>2021/08/15 08:00 080-1234-5678       | 更影響意 メモ ユーザ役支 スク       | ジュール認己投充のため |   |
|                   | 2021/08/01 10:20 全意管理者<br>2020/07/31 10:21 auk-kawi | ユーザ後史 /G<br>スケジュール都送1  | ワード皮更のため    |   |
|                   | 2020-07/31 10:21 全景管理者<br>2020-07/31 10:21 全景管理者    | スケジュール構成2<br>スケジュール構成3 |             | • |
|                   | <b>84</b>                                           | 7 200854               |             |   |
|                   |                                                     |                        |             |   |

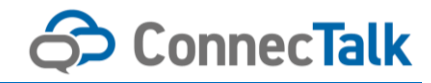

# 2 表示項目

| ■ユ- | ーザ設定画面 表示項目      |                  | :設定可        | 可能 △:参照可能 —:非表示)                                                                                   |
|-----|------------------|------------------|-------------|----------------------------------------------------------------------------------------------------|
| No  | 表示項目             | モハ・イル<br>ダイプ     | PBX<br>タイプ  | 内容                                                                                                 |
| 1   | 拠点               |                  | Δ           | 所属している拠点の拠点番号が表示されます。                                                                              |
| 2   | 内線番号             |                  | $\triangle$ | 個人の内線番号が表示されます。                                                                                    |
| 3   | 氏名               | 0                | 0           | 任意の姓・名を設定可能です。                                                                                     |
| 4   | DI 番号            | $\bigtriangleup$ | $\triangle$ | 個人のダイヤルイン番号が表示されます。                                                                                |
| 5   | 外線発信グループ         |                  |             | 所属している外線発信グループが表示されます。<br>グループ名を押下すると、グループ内のユーザが一覧表示されます。                                          |
| 6   | 着信グループ           |                  |             | 所属している着信グループが表示されます。<br>グループ名を押下すると、グループ内のユーザが一覧表示されます。                                            |
| 7   | ピックアップグループ       |                  |             | 所属しているピックアップグループから選択可能です。<br>グループ名を押下すると、グループ内のユーザが一覧表示されます。                                       |
| 8   | 応答メッセージ          | 0                | 0           | あらかじめ企業で登録されている応答メッセージから選択可能です。<br>応答メッセージはスケジュール転送/自動転送すべて共通の設定となります。                             |
|     | 企業スケジュール転送       | 0                | 0           | 企業管理者が作成したスケジュールを ON/OFF、転送先設定(応答メッセージ/任意の<br>番号)が可能です。                                            |
| 9   | スケジュール転送 1~10    | 0                | 0           | ON/OFF、スケジュール設定および転送先設定(応答メッセージ/任意の番号)が可能です。                                                       |
| 10  | 自動転送             | 0                | 0           | 無条件転送、話中転送、不通時転送および無応答転送の ON/OFF、転送先設定(メッ<br>セージ応答/任意の番号)が可能です (※不通時転送は PBX タイプのみ利用可能です)。          |
| 11  | 着信規制             | 0                | 0           | 内線、外線、非通知、指定番号の着信規制の ON/OFF が可能です。<br>指定番号設定から番号の指定が可能です。                                          |
| 12  | コールウェイティング       | 0                | 0           | 通話中に第二呼着信が可能となります。                                                                                 |
| 13  | ログインパスワード変更      | 0                | 0           | カスコンのログインパスワードを任意に設定可能です。                                                                          |
| 14  | ワンタイムパスワード認<br>証 | 0                | 0           | ワンタイムパスワードの確認コード送付先を設定可能です。SMS と E メールが選択で<br>きます。初回の設定はカスコンに登録されている MSN 番号のみ設定可能です。               |
| 15  | アプリ設定            | 0                | -           | アプリのパーク番号やピックアップ番号の設定、ネットワーク認証設定 ON/OFF、<br>PHONE APPLI PEOPLE の部署コード追加設定が可能です。                    |
| 16  | 端末認証方式           | -                | $\triangle$ | IP 電話機の認証方式を確認参照です。                                                                                |
| 17  | MAC アドレス         | -                |             | この ID に対応する IP 電話機の MAC アドレスが参照可能です。<br>(認証方式が MAC アドレス認証の場合のみ)                                    |
| 18  | 認証パスワード変更        | -                | 0           | IP 電話機の認証パスワードを任意に設定可能です。<br>(認証方式がパスワード認証の場合のみ)                                                   |
| 19  | マルチライン           | -                | 0           | IP 電話機のボタンに、複数端末で共有の番号を割付し、発着信することができます。<br>マルチラインユーザを作成し、通常のユーザと同様に内線番号や 0AB-J 番号をカスコ<br>ンで設定します。 |

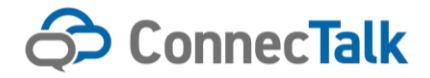

# 3 設定方法

3-1 氏名の変更

①「氏名」欄に氏名を入力し、「確認画面へ」ボタンを押下します。

| 拠点          | 412 (412,モバイルES挑点)                                                                                                  |
|-------------|----------------------------------------------------------------------------------------------------|
| 内線番号        | 5001                                                                                                    |
| 氏名          | モバイルES IP-1                                                                                                    |
| DI番号        | 未設定                                                                                                    |
| 外線発信グループ    | 未設定                                                                                                    |
| 着信グループ      | 412-7004 (コール数4)/未設定 , 412-7001 (コール数1)/未設定 , 412-7008 (コール数3)/未設定 ,<br>412-7005 (コール数5)/未設定 , 412-7002 (コール数2)/未設定 |
| ピックアップグループ  | サービス1課                                                                                                    |
| 外線発信電話番号    | デフォルト設定(CDグループ>拠点)                                                                                                  |
| 応答メッセージ     | *战定 <b>v</b>                                                                                                    |
| スケジュール転送1   | O ON ® OFF                                                                                                    |
| スケジュール転送2   | O ON * OFF                                                                                                    |
| スケジュール転送3   | O ON ® OFF                                                                                                    |
| 自動転送        | □ 無条件転送 ○ メッセージ応答 ● 転送先                                                                                             |
|             | ◎ 話中転送 ◎ メッセージ応答 ⑧ 転送先                                                                                              |
|             | □ 不遠時転送 ○ メッセージ応答 ● 転送先                                                                                             |
|             | ■ 無応答転送 ○ メッセージ応答 ④ 転送先 3 ▼                                                                                         |
| 着信规制        | 内線 外線 非通知 指定醫导<br>指定醫导設定                                                                                            |
| コールウェイティング  | • ON OFF                                                                                                    |
| 靖末認証方式      | <ul> <li>MACアドレス起源</li> <li>パスワード認証</li> </ul>                                                                      |
| MACZEDZ     | BCC3422345BC (Panasonic HDV230)                                                                                     |
| ログインパスワード変更 | 新しいパスワード                                                                                                    |
|             | 新しいパスワード(確認用)                                                                                                    |
|             | クリア 補助運動へ                                                                                                    |

※画面は PBX タイプの例です。

- ② 確認画面が表示されますので、内容に問題なければ「決定」ボタンを押下します。
- 完了画面が表示されますので、「設定画面に戻る」ボタンを押下してユーザ設定画面に戻ります。
   ※確認画面および完了画面は各操作共通ですので3-8,5でイメージを表示します。

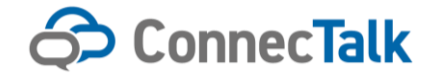

# 3-2 企業スケジュール

① 企業スケジュール転送の「転送設定」を押下します。

|                   |             |                |   |     | クイン状態変更 |
|-------------------|-------------|----------------|---|-----|---------|
| ビックアップグループ        | サービス1課      |                |   | 所履  | グループ変更  |
| 外線発信電話番号          | ダイヤルイン番号    | 2              |   |     | ~       |
| 応答メッセージ           | 東京拠点用ガイ     | ダンス            |   |     | ~       |
| <b>È業スケジュール転送</b> | 転送設定        |                |   |     |         |
| スケジュール転送          | 転送設定        |                |   |     |         |
| 自動転送              | □ 無条件転送     | メッセージ応答        | ~ | 462 |         |
|                   | □ 話中転送      | メッセージ応答        | ~ | 462 |         |
|                   | 🗌 不通時転送     | メッセージ応答        | ~ | 462 |         |
|                   | ※「0A0着信制御なし | 」の場合、正しく動作しません | ۰ |     |         |
|                   | 🗌 無応答転送     | メッセージ応答        | ~ | 462 | 3 🗸     |
| 着信規制              | □ 内線 □ 外線   | - 1 非通知 🗌 指定番号 | 2 | I   | 指定番号設定  |
| コールウェイティング        | O ON 💿 OFF  |                |   |     |         |
| アプリ設定             | アプリ設定       |                |   |     |         |

#### 設定された企業スケジュールを選択

| <b>图訳</b> | No | スケジュール名             | 範囲     | 適用日                                                                    | 曜日      | 開始時間  | 转了時間  | 转日 | 転送方法          | 転送先 | 移動  |
|-----------|----|---------------------|--------|------------------------------------------------------------------------|---------|-------|-------|----|---------------|-----|-----|
| × .       |    | 期間指定の場合             | 986M   |                                                                        |         |       |       |    | メッセージ応答 🖌     |     |     |
|           | 2  | 終日                  | 時間     | 2023/01/01                                                             | u.      | -     | . U   | ON | メッセージ応答 🗸     |     | =   |
| 0         | 3  | 複数指定日登録             | 89 (M) | 2023/01/01, 2023/01/02                                                 | ÷       | 09.00 | 18.00 | -  | 留守督電話転送 ~     |     | =   |
| 0         | 4  | 複数指定日登録             | 89/55  | 2023/01/01,2023/01/02,2023/01/03,<br>2023/01/04,2023/01/05,2023/01/06, |         | 09.00 | 18:00 | -  | メッセージ応答・      |     | ) = |
| 0         | 5  | 繰り返し 終了日指定なし        | 89(55  | 2023/01/01 ~                                                           | 月火水木金土日 | 09.00 | 18.00 | -  | 留守香電話転送 🖌     |     | =   |
| •         | 6  | 繰り返し終了日5回繰り返し<br>た後 | 89M    | 2023/01/01 ~ 5回線り追した後                                                  | ±θ      | 09:00 | 18:00 |    | 留守香電話転送 🖌     |     |     |
| 0         | 7  | 繰り返し終了日指定           | 89[M]  | 2023/01/01 ~ 2023/03/31                                                | 月火水木金   | 09.00 | 18.00 | -  | メッセージ応答・      |     | =   |
| 2         | 8  | 営業時間外(週末)           | 時間     | 2023/02/17 ~ 2023/03/31                                                | ±Β      | 18:00 | 09.00 |    | メッセージ応答・      |     | =   |
|           | 9  | 営業時間外(平日)           | 時間     | 2023/02/13 ~ 2023/03/31                                                | 月火水木金   | 18:00 | 09.00 | -  | 留守董電話転送 ~     |     | =   |
| 2         | 10 | 期間指定                | 期間     | 2023/02/17 9:00 ~ 2023/02/18 10:00                                     | -       | (     | κ.    | -  | メッセージ応答・      |     | =   |
| -         |    |                     |        | 2023/02/01, 2023/02/02, 2023/03/01,                                    |         | ~~~   |       |    | الب مسبب بو ب |     | 1   |

② 保存を押下して、スケジュール設定を確定

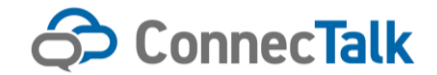

# 3-3 スケジュール転送・メッセージ応答

① スケジュール転送の「転送設定」を押下します。

|            |             |               |    | ( チェッ | クイン状態変更 |
|------------|-------------|---------------|----|-------|---------|
| ビックアップグループ | サービス1課      |               |    | 所履    | グループ変更  |
| 外線発信電話番号   | ダイヤルイン番号    | 2             |    |       |         |
| 応答メッセージ    | 東京拠点用ガイ     | ダンス           |    |       | ~       |
| 業スケジュール転送  | 転送設定        |               |    |       |         |
| スケジュール転送   | 転送設定        |               |    |       |         |
| 自動転送       | 🗌 無条件転送     | メッセージ応答       | ~  | 462   |         |
|            | □ 話中転送      | メッセージ応答       | ~  | 462   |         |
|            | 🗌 不通時転送     | メッセージ応答       | ~  | 462   |         |
|            | ※「OAO着信制御なし | 」の場合、正しく動作しませ | ん。 |       |         |
|            | 🗌 無応答転送     | メッセージ応答       | ~  | 462   | 3 ~     |
| 着信規制       | 🗌 内線 🔲 外緒   | P 🗌 非通知 🗌 指定者 | 新日 | I     | 指定番号設定  |
| コールウェイティング | O ON 💿 OFF  |               |    |       |         |
| アプリ設定      | アプリ設定       |               |    |       |         |

#### ② 転送詳細設定を押下して、転送条件の入力に進みます。条件変更が無ければ、⑤へ進みます。

| 選択     | No | スケジュール名              | 範囲    | 適用日                                                                    | 曜日      | 開始時間  | 終了時間  | 終日 | 転送方法        | 転送先 |         |
|--------|----|----------------------|-------|------------------------------------------------------------------------|---------|-------|-------|----|-------------|-----|---------|
|        | 1  | 期間指定の場合              | 期間    | 2023/02/17 09:00 ~ 2023/02/20 18:00                                    | -       | -     | -     | -  | メッセージ応<br>答 |     | 転送詳細設定  |
|        | 2  | 終日                   | 時間    | 2023/01/01                                                             | -       | -     | -     | ON |             | 321 | 転送詳細設定  |
|        | 3  | 複数指定日登録              | 時間    | 2023/01/01, 2023/01/02                                                 | -       | 09:00 | 18:00 | -  |             | 560 | 転送詳細設定  |
|        | 4  | 複数指定日登録              | 時間    | 2023/01/01,2023/01/02,2023/01/03,<br>2023/01/04,2023/01/05,2023/01/06, | -       | 09:00 | 18:00 | -  | なし          |     | 転送詳細設定  |
|        | 5  | 繰り返し 終了 日指定なし        | 8寺[6] | 2023/01/01 ~                                                           | 月火水木金土日 | 09:00 | 18:00 | -  | -           |     | 転送詳細設定  |
|        | 6  | 繰り返し 終了日5回繰り返した<br>後 | 時間    | 2023/01/01 ~ 5回繰り返した後                                                  | 土日      | 09:00 | 18:00 | -  | -           |     | 転送詳細設定  |
|        | 7  | 繰り返し 終了日指定           | 時間    | 2023/01/01 ~ 2023/03/31                                                | 月火水木金   | 09:00 | 18:00 | -  | -           |     | 転送詳細設定  |
|        | 8  | 営業時間外(週末)            | 時間    | 2023/02/17 ~ 2023/03/31                                                | 土日      | 18:00 | 09:00 | -  | -           |     | 転送詳細設定  |
| $\cap$ | 0  | 学学時期以(平口)            | 8五月月  | 2022/02/12 ~ 2022/02/21                                                | 日小水大会   | 18:00 | 09:00 | _  | _           |     | 新洋洋洋细胞学 |

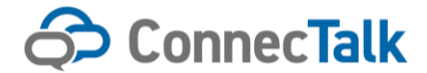

#### ③ スケジュール名を記入して、範囲指定を「期間指定」もしくは「時間指定」のラジオボタンを選択します。

※設定例が「平日の営業時間外/土日/祝日」がございますので、参考としてください。■期間指定を選択した場合には、開始日時と終了日時を指定して、転送方法を選択して、保存します。

| スケジュール1設定                                                     | ፪ 090-0000-0000(佐                          | 藤太郎)                        |   |       |   |  |  |  |  |  |
|---------------------------------------------------------------|--------------------------------------------|-----------------------------|---|-------|---|--|--|--|--|--|
| ・終了を「0.00」で設定すると、対象日の終わりまでの設定となります。<br>設定例:平日の営業時間外 / 土日 / 祝日 |                                            |                             |   |       |   |  |  |  |  |  |
| スケジュール名                                                       |                                            |                             |   |       |   |  |  |  |  |  |
| 範囲指定                                                          | <ul> <li>期間指定</li> <li>時間指定(複数日</li> </ul> | ) 期間指定<br>)時間指定(複数日指定/曜日指定) |   |       |   |  |  |  |  |  |
| 期間                                                            | 開始                                         | 2018/01/23                  | Ê | 8:45  | © |  |  |  |  |  |
|                                                               | 終了                                         | 2018/01/24                  | Ê | 17:45 | © |  |  |  |  |  |
| 転送方法                                                          | メッセージ応答                                    | ~                           |   |       |   |  |  |  |  |  |
|                                                               |                                            | 閉じる                         |   | 保存    |   |  |  |  |  |  |

■時間指定を選択した場合には、

| スケジュール1設定     | 2 090-0000-0000(#        | - 蔬太郎)        |
|---------------|--------------------------|---------------|
|               | <u></u>                  | (#c/\\$40)    |
| ・終了を「0:00」で設定 | 定すると、対象日の終わ              | りまでの設定となります。  |
| 設定例:平日の営業     | 業時間外 / 土日 /              | 祝日            |
|               |                          |               |
| スケジュール名       |                          |               |
| 範囲指定          | <ul> <li>期間指定</li> </ul> |               |
|               | ● 時間指定(複数日               | 指定/曜日指定)      |
| 時間            | 開始時間                     | 08:45 💿       |
|               | 終了時間                     | 17:45 ③ □ 終日  |
|               |                          |               |
| 日付            | ● 指定                     | 2018/01/23    |
|               | ○ 繰り返し(毎週)               |               |
|               | 開始                       | 2018/04/20    |
|               | 44 <del>-</del> 7        |               |
|               | 1 26                     |               |
|               |                          | 回繰り返した後       |
|               |                          | 2018/04/30 mm |
|               |                          |               |
| 転送方法          | メッセージ応答                  | ~             |
|               |                          | 問("ス (2方      |
|               |                          |               |

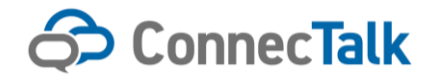

#### ④以下の情報を入力します。

| No | 項目              | 内容                                                                               |
|----|-----------------|----------------------------------------------------------------------------------|
| 2  | 時間開始            | 開始時刻を1分単位で入力します。                                                                 |
| 3  | 時間終了            | 終了時刻を1分単位で入力します。<br>対象日の終わりまでを設定したい場合、「0:00」を入力します。                              |
| 4  | 日付指定            | 対象の日付を入力します。複数選択が可能です。                                                           |
| 5  | 日付 繰り返し (毎週) 曜日 | 繰り返す曜日を選択します。                                                                    |
| 6  | 日付 繰り返し(毎週) 開始  | 繰り返しを開始する日付を指定します。                                                               |
| 7  | 日付 繰り返し(毎週) 終了  | なし : 繰り返しを終了しない設定にします。<br>回数 : 指定した回数繰り返した後に終了します。<br>日付 : 終了する日付を指定します。         |
| 8  | 転送方法            | メッセージ応答:ユーザ設定画面で選択した応答メッセージを流します。<br>転送先:右枠内に入力した番号に転送します。<br>留守番電話:留守番電話へ転送します。 |

#### ⑤「保存」ボタンを押下します。

※スケジュール設定は「保存」ボタンを押下した時点で保存されます。スケジュール変更のみであれば⑥⑦⑧の操 作は不要です。

- ⑥ ユーザ設定画面に戻りますので「確認画面へ」を押下します。
- ⑦ 確認画面が表示されますので、内容に問題なければ「決定」ボタンを押下します。
- ⑧ 完了画面が表示されますので、「設定画面に戻る」ボタンを押下してユーザ設定画面に戻ります。
   ※確認画面および完了画面は各操作共通ですので3-8,5でイメージを表示します。

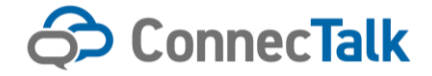

#### 3-4 自動転送・メッセージ応答設定

無条件転送、話中転送、不通時転送<sup>\*1</sup>、無応答転送の設定が可能です。 \*\*1 不通時転送は PBX タイプ向けの設定です。モバイルタイプではご利用いただけません。

- ①(メッセージ応答を行う場合)「応答メッセージ」から応答メッセージを選択します。
- ② 有効にしたい転送種別のチェックボックスをクリックしチェックをオンにします。
- ③ メッセージ応答<sup>※2</sup>または転送先のラジオボタンを転送します。

※2 メッセージ応答は「応答メッセージ」欄が設定済みの場合のみ選択可能です。

- ④(転送先を選択した場合)転送先の電話番号を入力します。
- ⑤ (転送種別が無応答転送の場合)転送がかかる前の呼び出し回数をプルダウンで選択します。
- ⑥「確認画面へ」ボタンを押下します。

| ABBY       0         AS       HS         AS       HS         AS       NS         ASSMULT       SS         ASSMULT       SS                                                                                                    | 84           | 20 (E.B.)                                                                                                    |
|----------------------------------------------------------------------------------------------------|--------------|----------------------------------------------------------------------------------------------------|
| 4.6       N         0481       0-111-000         XHEREFUL-7       SE         REFUL-7       SE                                                                                                    | 0445         | 40                                                                                                    |
| Diff       Diff       Diff         Hait Start       Diff       Diff         Hait Start       Diff       Diff         Hait Start       Diff       Diff         Hait Start       Diff       Diff         Hait Start       Diff       Diff         Hait Start       Diff       Diff         Hait Start       Diff       Diff         Hait Start       Diff       Diff         Filter Diff       Filter Diff       Diff         Diff       Diff       Diff         Diff       Diff       Diff </th <th>2.6</th> <th>9.8</th>                                                                                                    | 2.6          | 9.8                                                                                                    |
| MERRYA-7       SI       MIYA-780         MIYA-7       Substrate (MIYA-1000)       MIYA-7800         MIYA-77       Substrate (MIYA-1000)       MIYA-7800         MIYA-77       S-CX18       MIYA-7800         MIYA-787       SUSY-7800       SUSY-7800         MIYA-797       SUSY-7800       SUSY-7800         MIYA-797       SUSY-7800       SUSY-7800         MIYA-797       SUSY-7800       SUSY-7800         MIYA-797       SUSY-7800       SUSY-7800         MIYA-797       SUSY-7800       SUSY-7800         MIYA-797       SUSY-7800       SUSY-7800         SUSY-797A-7700       SUSY-7800       SUSY-7800         SUSY-797A-7800       SUSY-7800       SUSY-7800         SUSY-797A-7800       SUSY-7800       SUSY-7800         SUSY-797A-7800       SUSY-7800       SUSY-7800         SUSY-797A       SUSY-7800       SUSY-7800         SUSY-797A       SUSY-797A       SUSY-797A         SUSY-797A       SUSY-797A       SUSY-797A         SUSY-797A       SUSY-797A       SUSY-797A         SUSY-797A       SUSY-797A       SUSY-797A         SUSY-797A       SUSY-797A       SUSY-797A         SUSY-797A       <                                                                                                    | 018-15       | ap-1111-aapt                                                                                                    |
| RR74-7       Several several s                                                                                                    | 所編業語グループ     | ⇒〒 常成ダループ実現                                                                                                    |
| EV070701-27       ▼-CX18         EX070701-27       ▼-CX18         EX070-028       FX0-0-088         EX070-028       EX08         EX070-0488       EX08         EX070-0488       EX08         EX070-0488       EX08         EX070-0488       EX08         EX08       Ex08         EX08       Ex090         EX08       Ex090         EX08       Ex090         EX090       Ex090         EX090       Ex090         EX090       Ex090         EX090       Ex090         EX090       Ex090         EX090       Ex090         EX090       Ex090         EX090       Ex090                                                                                                    | 素焼ゲムーブ       | 2-40: (HEL/GR-2722-0004 3-50: GBL/GR-2722-<br>0001                                                                                                    |
| 日日日日日日       「「「「」」」」」」」」         日日日日日       日日日日         日日日日       日日日日         日日日日       日日日日         日日日日       日日日日         日日日日       日日日         日日日日       日日日         日日日       日日日         日日日       日日日         日日日       日日日         日日日       日日日         日日日       日日日         日日日       日日         日日       日日                                                                                                    | エッシテップリループ   | テニックインを形式支<br>マービス1億 形成プループ変更                                                                                                    |
| ZRANH-2       TRANKSYJUL         PRANK       RATE         PYJUL-UKE       RATE         PYJUL-UKE       RATE         PYJUL-UKE       RATE         PYJUL-UKE       RATE         PYJUL-UKE       RATE         PYJUL-UKE       PYJUL-UKE         PYJUL-UKE       PYJUL-UKE         PYJUL-UKE       PYJUL-PYLAK         PYJUL-UKE       PYJUL-PYLAK         PYJUL-UKE       PYJUL-PYLAK         PYJUL-UKE       PYJUL-PYLAK                                                                                                    | 计结束结束消费号     | 94764285                                                                                                    |
| 283.773-482       2887         AF73-482       2887         ABEZ       918-028         BREZ       918-028         BREZ       918         BREZ       918         BREZ       918         BREZ       918         BREZ       918         BREZ       918         BREZ       918         BREZ       918         BREZ       918         BREZ       918         BREZ       9185         BREZ </th <th>正有メッセージ</th> <th>EBBARS(7</th>                                                                                                    | 正有メッセージ      | EBBARS(7                                                                                                    |
| 2472-442       2002         RRE2       949-928       40         RRE2       919-928       40         RRE2       919-928       40         RRE3       919-928       40         RRE3       919-928       40         RRE3       919-928       40         RRE3       919-928       40         RRE3       919-928       40         RRE3       919-928       40         RRE3       919-928       40         RRE3       919-928       40         RRE3       919-928       40         RRE3       919-928       40         RRE3       919-928       40         RRE3       919-928       40         RRE3       919-928       40         RRE3       919-928       40         RRE4       919-928       42         RR44       828       828         RR45       100       828         RR45       100       828         RR45       100       928         RR44       100       928         RR44       100       928         RR44       100       928                                                                                                    | 今日スケジュール住民   | M288                                                                                                    |
| AREZ       → H+RZ       → H+                                                                                                    | X775-4453    | <b>和这朋友</b>                                                                                                    |
| □       0+4E3       2+0-02E       442         □       7-884E2       2+0-02E       442         □       1644E8       3+0-02E       442         □       1644E8       3+0-02E       442         □       1644E8       3+0-02E       442         □       1644E8       3+0-02E       442         □       164       164       3+0         ■       164       164       3+0       3+0         ■       164       164       3+0       3+0         ■       164       164       3+0       3+0         ■       164       164       3+0       3+0         ■       164       164       3+0       3+0         ■       164       164       3+0       3+0         ■       164       164       3+0       3+0         ■       164       164       3+0       3+0         ■       164       164       3+0       3+0         ■       164       164       3+0       3+0         ■       164       164       3+0       3+0         ■       164       164       3+0       3+0 </th <th>53490</th> <th>□ 無意為範述 F28-02茶 ¥ K2</th>                                                                                                    | 53490        | □ 無意為範述 F28-02茶 ¥ K2                                                                                                    |
| □ * ######       >>>>       +>>>>>       +         □ *######       >>>>>       >>>>>       +       +         □ **#####       >>>>       >>>>       +       +       +         □ *#####       >>>       >>>       +       +       +       +       +         ■ ######       >>       >>       >>       +       +       +       +       +       +       +       +       +       +       +       +       +       +       +       +       +       +       +       +       +       +       +       +       +       +       +       +       +       +       +       +       +       +       +       +       +       +       +       +       +       +       +       +       +       +       +       +       +       +       +       +       +       +       +       +       +       +       +       +       +       +       +       +       +       +       +       +       +       +       +       +       +       +       +       +       +       +       +       +       +       +       +                                                                                                    |              | □ #+#EE →>>==================================                                                                                                    |
| Hisut####################################                                                                                                    |              | □ 本通用版系 59(b-52页 ◆ 40                                                                                                    |
| → HERREZ       Jyb-OZE       42       3-4         ■ REREN       → HE       ● RE       BZERREZ         □ - A/72474-027       ○ OK       ● RE       BZERREZ         □ - A/72474-027       ○ OK       ● GE       BZERREZ         □ 7/1022       ■ CH       BZERREZ       BZERREZ         □ 9/4/4/0.27-4728       ■ CH       ■ CH         ■ ELLV0.27-4728       ■ CH       ■ CH         ■ ELLV0.27-4728 <t< th=""><th></th><th>新1643変更利率は1,55%点、同しCB台に3.7%。</th></t<>                                                                                                    |              | 新1643変更利率は1,55%点、同しCB台に3.7%。                                                                                                    |
| R 単正 ● 中部 ● 手者 ● 合文 ● 刊<br>S 単正 ● 中部 ● 手者 ● 合文 ● 刊<br>S 単 ● 中部 ● 手者 ● 合文 ● 刊<br>S 単 ● 合文 ● 日本 ● 日本 ● 日本 ● 日本 ● 日本 ● 日本 ● 日本 ● 日                                                                                                    |              | □ #2.882 3y8-92.8 V 43 : V 3-4                                                                                                    |
| 2                                                                                                    |              | - Ad - Ha - File - Ates - Ates                                                                                                    |
| アン協定       09イシノQラード変更     第1ムマQラーボ       第1ムマQラーボ        第1ムマQラーボ        第1ムマQラーボ        第1ムマQラーボ        第1ムマQラーボ        第1ムマQラーボ        第1ムマQラーボ        第1ムマQラーボ        第1ムマQラーボ        1011     1010       第1日        1011     1010                                                                                                    | 3-29249424   | O av 🐞 art                                                                                                    |
| ログインパスラード変更     新しいマスワード変更形       変量パスワード変更     新しいマスワード変更形       プレクイムパスワード変更     現ビュードさけえ       フレクイムパスワード変更     現ビュードさけえ                                                                                                    | 721後史        | 779歳史                                                                                                    |
|                                                                                                    | ログインパスウード変更  | ■Liv\$2-#                                                                                                    |
| 望家/Q.5~5支更 新LLVQ.5~5<br>新LLVQ.5~5支更 新LLVQ.5~5<br>新LLVQ.5~5支更 二<br>「 一<br>つ<br>つ<br>つ<br>つ<br>、 の<br>、 の<br>の |              | 第1.1×1.2/2-三国営用<br>                                                                                                    |
| ■1.1×437注意用<br>フレライムンG37F営業 国営コードされる<br>「10175-0000000000000000000000000000000000                                                                                                    | 2日/スラード変更    | #LLv 0.72-#                                                                                                    |
| 759424037-F228 2023-F22HA ○ 3MA ● A-07F5ス ○ ADE<br>Institutions                                                                                                    |              | 第111~1223年間の                                                                                                    |
| lan (1 Phantiple an ja                                                                                                    | ウンタイムパスウード営業 | B(23-F2)+A () SHA € ≯-07552 () X92                                                                                                    |
|                                                                                                    |              | I tan 11 Promiphe naja                                                                                                    |
| 7歳52630298第 □ 10296編集                                                                                                    |              | 7かかいのの外に用 [] 12の分を採用する                                                                                                    |
| <i>F</i>                                                                                                    | 14           |                                                                                                    |
| <b>後の観察 シイムス3シング 探信者 実際後的 メモ</b>                                                                                                    | -            | 3×423527 様作者 更影響性 メモ                                                                                                    |
| 2011-08-15.96:80 000-124-633 ユーザウタ スケジュール第2分支の1.8<br>2011-08-01.020 少学業課号 ユーザウタ パスワード安安の1.8<br>2025-01-01.1021 nA-4arsi スケジュール都定1<br>2025-01-01.102 少学業課号 スケジュール都定2<br>2025-01-01 0.01 少学業課号 スケジュール都定2                                                                                                    |              | 2011-08-1139-08 080-124-501 ユーザタタ スケジューム載さ分支からめ<br>2011-08-01-020 分支営業者 ユーザタタ パスワード及支からめ<br>2020-01-01-1021 nA-4xri スケジューム載送り<br>2020-01-01-1021 分支営業者 スケジューム載送り<br>2020-01-09-00 分支営業者 スケジューム載送り |

※画面はモバイルタイプの例です。

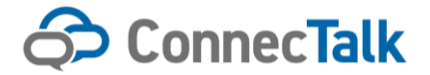

- ⑦ 確認画面が表示されますので、内容に問題なければ「決定」ボタンを押下します。
- ⑧ 完了画面が表示されますので、「設定画面に戻る」ボタンを押下してユーザ設定画面に戻ります。※確認画面および完了画面は各操作共通ですので3-8,5でイメージを表示します。

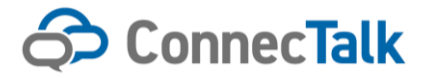

#### 3-5 着信規制設定

- 着信規制を行いたい着信種別のチェックボックスをクリックし、チェックをオンにします。
   ※指定番号設定は3-6でご説明いたします。
- 2「確認画面へ」ボタンを押下します。

| 企業スケジュール転送   | 転送設定                                                                                                    |                                                     |                                                       |                      |             |   |
|--------------|----------------------------------------------------------------------------------------------------|-----------------------------------------------------|-------------------------------------------------------|----------------------|-------------|---|
| スケジュール転送     | 転送設定                                                                                                    |                                                     |                                                       |                      |             |   |
| 自動転送         | □ 無条件転送 🛛 🗴                                                                                                  | (ッセージ応答                                             | ✔ 462                                                 |                      |             |   |
|              | □ 話中転送 🛛 🗴                                                                                                   | いセージ応答                                              | ✔ 462                                                 |                      |             |   |
|              | □ 不通時転送 🛛 🗴                                                                                                  | いセージ応答                                              | ✔ 462                                                 |                      |             |   |
|              | ※「040著信制御なし」の場                                                                                               | 場合、正しく動作しる                                          | ません。                                                  |                      |             |   |
|              | □ 無応答転送 🛛 🗴                                                                                                  | (ッセージ応答                                             | ✔ 452                                                 | 3 ~                  | コール         |   |
| <b>装信规</b> 制 | □ 内線 □ 外線 □                                                                                                  | ] 非通知 🗌 指                                           | 定番号                                                   | 指定番号設定               | 1           |   |
| コールウェイティング   | 🔾 ON 💿 OFF                                                                                                   |                                                     |                                                       |                      |             |   |
| アプリ設定        | アプリ設定                                                                                                    |                                                     |                                                       |                      |             |   |
| ログインパスワード変更  | 新しいパスワード                                                                                                    |                                                     |                                                       |                      |             |   |
|              | 新しいパスワード(確認用                                                                                                 | D                                                   |                                                       |                      |             |   |
| 認証パスワード変更    | 新しいパスワード                                                                                                    |                                                     |                                                       |                      |             |   |
|              | 新しいパスワード(確認用                                                                                                 | D                                                   |                                                       |                      |             |   |
| ワンタイムパスワード認証 | 確認コード送付先                                                                                                    |                                                     | ◯ sms ● メールアドレ                                        | ス () 未設定             |             |   |
|              |                                                                                                    |                                                     | test1@sample.co.jp                                    |                      |             |   |
|              | アカウントロック状態                                                                                                   |                                                     |                                                       |                      | □ ロックを解除する  |   |
| ۶Ł           |                                                                                                    |                                                     |                                                       |                      | ]           |   |
| <b>操作</b> 詞歷 | タイムスタンプ 握                                                                                                    | 能者                                                  | 更新機能                                                  | XŦ                   |             |   |
|              | 2021/08/15 09:00 08<br>2021/08/01 10:20 企<br>2020/07/31 10:21 su<br>2020/07/31 10:21 企<br>2020/07/31 10:21 企 | 80-1234-5678<br>2業管理者<br>ub-kanni<br>2業管理者<br>2業管理者 | ユーザ設定<br>ユーザ設定<br>スケジュール転送1<br>スケジュール転送2<br>スケジュール転送3 | スケジュール転送<br>パスワード変更の | 設定のため<br>ため | • |
|              | 戻る                                                                                                    | クリア                                                 | 確則                                                    | 2画面へ                 |             |   |

※画面はモバイルタイプの例です。

- ③ 確認画面が表示されますので、内容に問題なければ「決定」ボタンを押下します。
- ④ 完了画面が表示されますので、「設定画面に戻る」ボタンを押下してユーザ設定画面に戻ります。
   ※確認画面および完了画面は各操作共通ですので3-8,5でイメージを表示します。

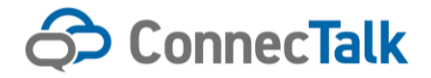

#### 3-6 指定番号設定

- ①「指定番号設定」(ボタン位置は3-5を参照ください)ボタンを押下します。
- ② 下記のモーダル画面「着信規制(指定番号)」が開きます。
- ③(追加する場合)登録したい電話番号を「登録する指定番号」欄に入力します。
- ④(追加する場合)「追加」ボタンを押下します。
- 5 (削除する場合)「指定番号」欄から削除したい番号を選択し色が反転した状態にします。
- ⑥(削除する場合)「削除」ボタンを押下します。
- ⑦「保存」ボタンを押下します。
- ⑧「着信規制(指定番号)」のモーダル画面が閉じ、ユーザ設定画面に戻れば設定完了です。 ※保存処理後に開くユーザ設定画面の内容保存有無に関わらず、この画面の内容は保存されます。

| -<br>                                       |                    |              |
|---------------------------------------------|--------------------|--------------|
| 使用可能な文字は、半角数字、「+」、「*」、「?」です。                |                    |              |
| 指定番号規制で内線著信を規制することは出来ません。                   |                    |              |
| 指定番号は(国内:「0」+1~16文字)または(国際:「010」または         | 「+」+1~15文字)で入力してくた | さい。          |
| 先頭が「の以外の数字の場合、先頭の「の」は自動補完されるため              | め省略可能です。           |              |
| 「+」は先頭のみ使用可能です。登録後は「Ot O」に変換されます。           |                    |              |
| 「*」は複数文字のワイルドカードとして末尾(前方一致)のみ使用             | 月可能です。             |              |
| 例:080* → 080始まりの番号からの著信が対象                  |                    |              |
| 「?」は単一文字のワイルドカードとして使用可能です。                  |                    |              |
| 例:03????9999 → 03-1234-9999など、03始まり 9999終わり | 1の10桁の番号からの著信が対象   | <b></b><br>更 |
| 登録する指定番号                                    | 指定番号               |              |
|                                             | +81*               | ]            |
|                                             | 0311111112         |              |
| 3870 >                                      | 07011111113        |              |
| ▲問問全                                        | 0211111114         |              |
| • P1 28/31                                  | 021111115          |              |
|                                             | 0211111116         |              |
|                                             | 0211111117         |              |
|                                             | 0211111118         |              |
|                                             | 0211111119         |              |
|                                             | 0211111120         |              |
|                                             | 0211111121         |              |
|                                             |                    |              |
|                                             |                    |              |
|                                             |                    |              |
|                                             |                    |              |
|                                             |                    | ,            |
|                                             |                    |              |
| 開じる                                         | 保存                 |              |

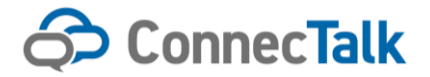

## 3 – 7 コールウェイティング設定(PBX タイプのみ)

① コールウェイティングの ON/OFF をラジオボタンで選択します。

2「確認画面へ」ボタンを押下します。

| 956         | 301(東東)                                                  |                             |                             |            |          |       |   |
|-------------|----------------------------------------------------------|-----------------------------|-----------------------------|------------|----------|-------|---|
| 内核基于        | 481                                                      |                             |                             |            |          |       |   |
| <b>56</b>   | 佐藤                                                       |                             | 太郎                          |            |          |       |   |
|             | CP-7881/CP-6821                                          | 1の氏名変更を印電                   | 話機に反映させる場                   | 時合、呼電話機の   | の再起期が必要で |       |   |
|             | なお、名姓の風であ                                                | 反示されます。                     |                             |            |          |       |   |
| 며콜루         | 00-1111-0001                                             |                             |                             |            |          |       |   |
| 外検索増グループ    | 27 <b>E</b>                                              |                             |                             |            |          |       |   |
| 倉信グループ      | 2-401(4票)//03-2                                          | 222-0004, 2-501 (5          | 唐)/703-2222-0003            | ,<br>,     |          |       |   |
| ピックアップグループ  | サービス1農                                                   |                             |                             |            |          |       |   |
| 外段份信基語答号    | ダイヤルイン番                                                  | i <del>n</del>              |                             |            | ~        |       |   |
| 応答メッセージ     | 東京機協用が4                                                  | 「ダンス                        |                             |            | ~        |       |   |
| スケジュール構成    | \$55.80%                                                 |                             |                             |            |          |       |   |
| 白明后去        | □ 原条件截<br>法                                              | 版选先                         | ~                           | 482        |          |       |   |
|             | □ お中転送                                                   | 顺送先                         | ~                           | 482        |          |       |   |
|             |                                                          |                             |                             |            |          |       |   |
|             | □ Andorac<br>丞                                           | 戰道先                         | ~                           | 482        |          |       |   |
|             | □ 第52倍版<br>送                                             | 版适先                         | ~                           | 482        | 3 🗸      | コール   |   |
| 全面规则        | □ 内核 □ 外核                                                | 2   井通知                     | 相定者号                        | 1          | 被用當時設定   |       |   |
| コールウェイティング  | ⊛ ON ⊖ OFF                                               |                             |                             |            |          |       |   |
| 漢宋認証方式      | ○ MACアドレス部                                               | 粗 💿 パスワート                   | SR4E                        |            |          |       |   |
| 88 <b>1</b> | Panasonic HDV2                                           | 230                         |                             |            |          |       |   |
| ログインパスワード変更 | 新しいパスワード                                                 |                             |                             |            |          |       |   |
|             | 新しいパスワード                                                 | 乾泉(用)                       |                             |            |          |       |   |
| эk          |                                                          |                             |                             |            |          | ]     |   |
| 根体现现        | タイムスタンプ                                                  | 使作者                         | 更新機能                        |            | ж        |       |   |
|             | 2021/09/15 09:00                                         | 080-1234-587<br>8           | ユーザ脱尾                       |            | スケジュール転送 | 諸定のため |   |
|             | 2021/09/01 10:20<br>2020/07/31 10:21<br>2020/07/31 10:21 | 全衆管理者<br>sub-karv1<br>全衆管理者 | ユーザ脱尾<br>スケジュール橋<br>スケジュール橋 | 5进1<br>5进2 | パスワード変更の | いたわ   | * |
|             | 0                                                        | この画面をデフィ                    | ル地画のにする                     |            |          |       |   |
|             | 2                                                        | 997                         | ~ 6 回政部                     |            |          |       |   |
|             | 前回口                                                      | ) ゲイン目時: 2018               | 年03月13日 23時59;              | 分          |          |       |   |

※画面は PBX タイプの例です。

- ③ 確認画面が表示されますので、内容に問題なければ「決定」ボタンを押下します。
- ④ 完了画面が表示されますので、「設定画面に戻る」ボタンを押下してユーザ設定画面に戻ります。
   ※確認画面および完了画面は各操作共通ですので3-8,5でイメージを表示します。

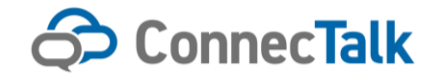

# 3-8 アプリ設定(モバイルタイプのみ)

①「アプリ設定」(ボタン位置は3-5を参照ください)ボタンを押下します。

#### 2 次頁の画面「アプリ設定」が開きます。

| 企業スケジュール転送   | 転送設定                                                                                             |                                                      |                                                    |                |                      |             |   |
|--------------|--------------------------------------------------------------------------------------------------|------------------------------------------------------|----------------------------------------------------|----------------|----------------------|-------------|---|
| スケジュール転送     | 転送設定                                                                                             |                                                      |                                                    |                |                      |             |   |
| 自動転送         | 🗌 無榮件転送                                                                                          | メッセージ応答                                              | ~                                                  | 462            |                      |             |   |
|              | □ 話中転送                                                                                           | メッセージ応答                                              | ~                                                  | 452            |                      |             |   |
|              | 🗌 不通時転送                                                                                          | メッセージ応答                                              | ~                                                  | 462            |                      |             |   |
|              | ※「040著信制御なし                                                                                      | 」の場合、正しく動作し                                          | ません。                                               |                |                      |             |   |
|              | 🗌 無応答転送                                                                                          | メッセージ応答                                              | ~                                                  | 452            | 3 🗸                  | コール         |   |
| 姜信規制         | 🗌 内線 🗌 外線                                                                                        | - 非通知   1                                            | 定番号                                                |                | 指定番号設定               |             |   |
| コールウェイティング   | 🔿 ON 💿 OFF                                                                                       |                                                      |                                                    |                |                      |             |   |
| アプリ設定        | アプリ設定                                                                                            |                                                      |                                                    |                |                      |             |   |
| ログインパスワード変更  | 新しいパスワード                                                                                         |                                                      |                                                    |                |                      |             |   |
|              | 新しいパスワード(暗                                                                                       | 128月)                                                |                                                    |                |                      |             |   |
| 認証パスワード変更    | 新しいパスワード                                                                                         |                                                      |                                                    |                |                      |             |   |
|              | 新しいパスワード(確                                                                                       | 1認用)                                                 |                                                    |                |                      |             |   |
| ワンタイムバスワード認証 | 確認コード送付先                                                                                         |                                                      | ⊖sms ⊙ x-                                          | μρέιλ Ο        | 未設定                  |             |   |
|              |                                                                                                  |                                                      | test1@sample.co                                    | aip            |                      |             |   |
|              | アカウントロック状態                                                                                       |                                                      |                                                    |                |                      | 🗌 ロックを解除する  |   |
| Ŧλ           |                                                                                                  |                                                      |                                                    |                |                      |             |   |
| 操作履歴         | タイムスタンプ                                                                                          | 操作者                                                  | 更新機能                                               |                | メモ                   |             |   |
|              | 2021/09/15 09:00<br>2021/09/01 10:20<br>2020/07/31 10:21<br>2020/07/31 10:21<br>2020/07/31 10:21 | 0801234-5678<br>企業管理者<br>sub-kanri<br>企業管理者<br>企業管理者 | ユーザ設定<br>ユーザ設定<br>スケジュール転う<br>スケジュール転う<br>スケジュール転う | 送1<br>送2<br>送3 | スケジュール転送<br>パスワード変更の | 設定のため<br>ため | • |
|              | 戻る                                                                                               | קויס                                                 |                                                    | 確認画面へ          |                      |             |   |

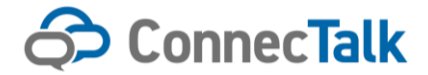

#### ・基本設定画面

| 設定度<br>す、<br>アブリ<br>場合は<br>基本 | 見の反映には、アブリのログアウド<br>側で「ログイン状態を探検」にチェッ<br>、アブリの再起動でも反映されます。<br>- 総定 PA追携設定                 | 得日 ゲインが必要で<br>ゆして日 ゲインしている               |
|-------------------------------|-------------------------------------------------------------------------------------------|------------------------------------------|
|                               | パーク寄号                                                                                     |                                          |
| 1                             | 423                                                                                       |                                          |
| 2                             | 438                                                                                       |                                          |
| 3                             |                                                                                           |                                          |
| 4                             |                                                                                           |                                          |
| 3                             | 401                                                                                       |                                          |
|                               | ピックアップ番号                                                                                  |                                          |
| 1                             |                                                                                           | ▲                                        |
| 2                             |                                                                                           |                                          |
| 3                             | 789                                                                                       |                                          |
| 4                             |                                                                                           |                                          |
| 3                             |                                                                                           |                                          |
|                               | ネットワーク認証を名に有                                                                              | めたする                                     |
| 「‡:<br>-やい<br>しな              | ○ ON ● OFF<br>ットワーカ服廷を常に有効にする」を<br>PNF等を現所し、SoftBank モバイ<br>いとアブリにログインできなくなり<br>をご確認ください。 | ONにすると、WI-FI<br>ルネットワークに接続<br>ます。事前に接続現法 |
|                               |                                                                                           |                                          |

- ③(パーク番号登録)登録したいパーク番号を欄に入力します。
- ④(パーク番号変更)変更したいパーク番号を欄に上書き入力します。
- **⑤** (パーク番号削除)削除したいパーク番号を空欄にします。
- ⑥ (ピックアップ番号登録)登録したいピックアップ番号を欄に入力します。
- ⑦(ピックアップ番号変更)変更したいピックアップ番号を欄に上書き入力します。
- ⑧ (ピックアップ番号削除)削除したいピックアップ番号を空欄にします。
- ⑨(ネットワーク認証を常に有効にする)「ON/OFF」ラジオボタンを選択します。
- ①「保存」ボタンを押下します。
- ①「アプリ設定」の画面が閉じ、ユーザ設定画面に戻れば設定完了です。

※設定変更の反映には、アプリのログアウト/再ログインが必要となります。

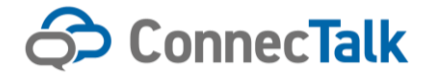

#### ・PA (PHONE APPLI) 連携設定

| <b>アブ</b><br>次変更<br>に<br>アブリ<br>給は | 980元<br>夏の反映には、アブリのログアウド得ログィ<br>新でログイン状態を保持」にチェックしてロー<br>、アブリの再起動でも反映されます。 | 「ンが必要で<br>サインしている |
|------------------------------------|----------------------------------------------------------------------------|-------------------|
| 基本                                 | <b>設定</b> PA連携設定                                                           |                   |
|                                    | PHONE APPLE STED-F<br>(DEPARTMENT_CODE)                                    |                   |
| 1                                  | 1234                                                                       |                   |
| 2                                  | 5878                                                                       |                   |
| 3                                  |                                                                            |                   |
| 4                                  | 8888                                                                       |                   |
| 3                                  |                                                                            |                   |
| e                                  | 12343878901234387890                                                       |                   |
| 7                                  |                                                                            |                   |
| 8                                  |                                                                            |                   |
| 9                                  |                                                                            |                   |
| 10                                 |                                                                            |                   |
| 11                                 | 12343878                                                                   |                   |
| 12                                 |                                                                            |                   |
| 13                                 |                                                                            |                   |
| ••                                 |                                                                            | •                 |
|                                    |                                                                            |                   |

#### 12 PHONE APPLI 部署コードを入力します。

自分の所属する部署以外で表示させたい部署コードを入力します。 ※設定変更の反映には、アプリのログアウト/再ログインが必要となります。

# 3-9 ワンタイムパスワード認証(確認コード送付先変更)

管理者より企業に対して、ワンタイムパスワード認証が設定されると初回ログインは以下の流れとなります。

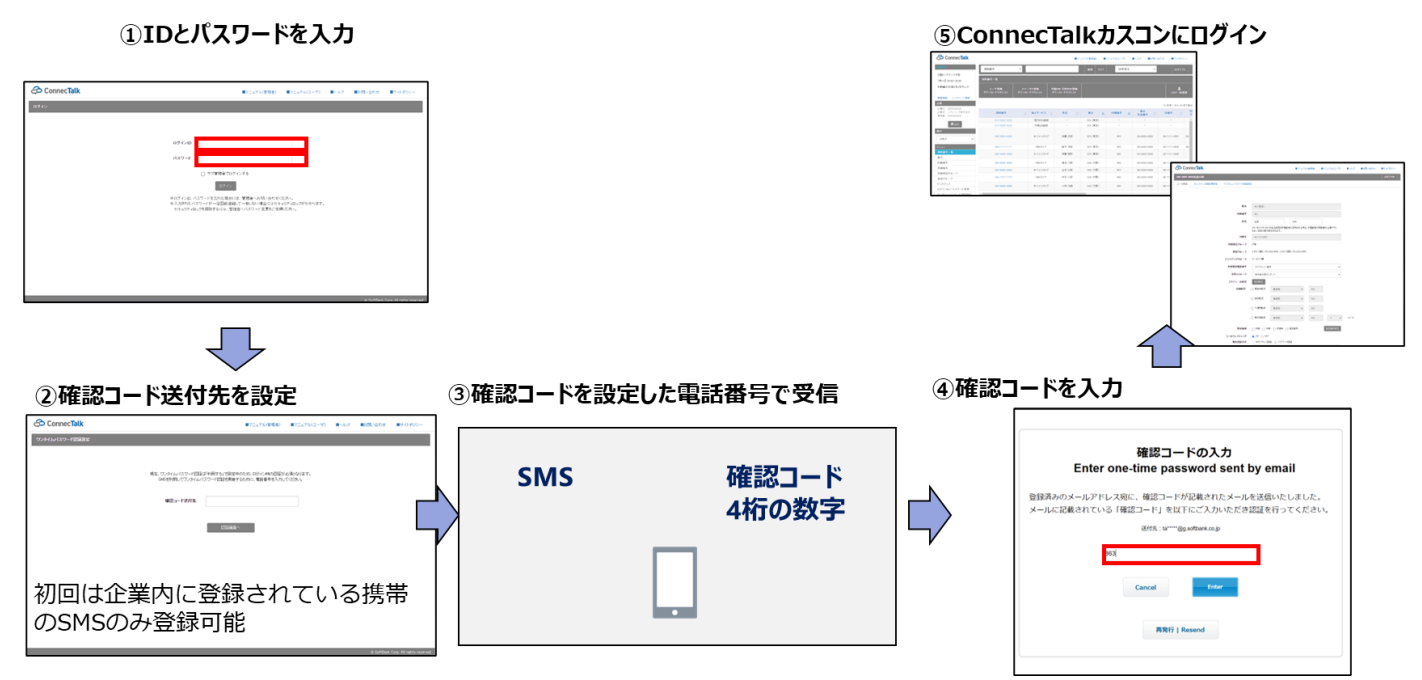

20 / 25

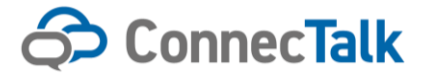

#### ① ワンタイムパスワード認証確認コード送付先変更

初回以降はユーザカスコンにログインして、確認コード送付先を変更します。

#### ②「ワンタイムパスワード認証設定」のタブを選択します

| Coni        | necTalk        |                          |                               |                        | Br=276(With)          | ■r==71(1-7) | B-47 | <br>87 O #V- |
|-------------|----------------|--------------------------|-------------------------------|------------------------|-----------------------|-------------|------|--------------|
| 000-0000-00 | xxx(名前3.80)    |                          |                               | 1                      |                       |             |      | 89791        |
| 3-99時里      | Parterongering | 259424329-F <b>60</b> 09 |                               |                        |                       |             |      |              |
|             |                | <b>B</b> .0              | 304 (WW)                      |                        |                       |             |      |              |
|             |                | 內國基件                     | 491                           |                        |                       |             |      |              |
|             |                | <b>K</b> 6               | 000 000-000-00<br>500, 680 00 | INOKSREDRI<br>TRUPNET, | 20<br>18:0471556 PR28 | Bannatte.   |      |              |
|             |                | Cruź 花                   | 10-111-000                    | ж.:                    |                       |             |      |              |
|             |                | 共通発信グループ                 | 194                           |                        |                       |             |      |              |
|             |                | 希信ジループ                   | 2-401 (400)-10                | 0-0222-0304 , 2-801    | 18.00-2722-000        |             |      |              |
|             |                | Cy97yJ98-J               | マービス1課                        |                        |                       |             |      |              |
|             |                | 外線充信電話書作                 | 10110                         | 84                     |                       | *           |      |              |
|             |                | 応告メッセージ                  | ****                          | 1495/2                 |                       | ٣           |      |              |
|             |                | スケジュール転送                 | Nation                        |                        |                       |             |      |              |
|             |                |                          |                               |                        |                       |             |      |              |

#### ③ 確認コードの送付先を変更します。

以下の送付先確認コードを変更可能となります 未設定を選択すると初回ログインの動作となります。

- SMS
- ・メールアドレス
- ・未設定

| 🖧 Conr      | nec <b>Talk</b> |                 |             |               | ニュアル(管理者) | ■72a76(2-7) | ■×82 | ■50%×0000 | ■240/#99/- |
|-------------|-----------------|-----------------|-------------|---------------|-----------|-------------|------|-----------|------------|
| 000-0000-00 | 00(名圖太際)        |                 |             |               |           |             |      |           | 89791      |
| ユーザ酸電       | チョックイン状態変更設定    | ワンタイムバスワード 標題銃定 |             |               |           |             |      |           |            |
|             |                 |                 |             |               |           |             |      |           |            |
|             |                 |                 |             |               |           |             |      |           |            |
|             |                 | 48.5            | 1⊐−F送村角 〇 S | MS () X=57762 | 0 #RE     |             |      |           |            |
|             |                 |                 |             |               |           |             |      |           |            |
|             |                 |                 | _           |               |           |             |      |           |            |
|             |                 |                 |             | 0082          |           |             |      |           |            |
|             |                 |                 |             |               |           |             |      |           |            |
|             |                 |                 |             |               |           |             |      |           |            |
|             |                 |                 |             |               |           |             |      |           |            |
|             |                 |                 |             |               |           |             |      |           |            |
|             |                 |                 |             |               |           |             |      |           |            |
|             |                 |                 |             |               |           |             |      |           |            |

設定を完了すると再ログインする動作となります。

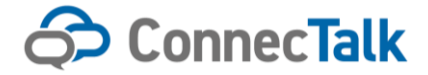

④ ワンタイムパスワード認証の確認コード送付先変更の流れは以下の通りです。

⑤確認コード送付先変更完了 ①カスコンにログインして、上メニューでワンタイムパスワード認証を選択 ■72x7x40400 072x7x5x-20 0.62 0020 0704 855 . Rd 200 (8.8) FillR89 Re: 6.6 0.00 0.00 (2000) 5.623 5.6 (2000) 7.670 (2000) 8874-7 AND NOTE ②SMSorEメールを選択して、送信先を設定 ③確認コードを設定したEメールかSMSで受信 ④確認コードを入力 .... -7) 1.57 1.15-91 確認コードの入力 Enter one-time password sent by email 登録済みのメールアドレス宛に、確認コードが記載されたメールを送信いたしました。 メールに記載されている「確認コード」を以下にご入力いただき認証を行ってください。 述行元:Grimigs offerk.co.jp 確認コード Eメール/SMS 4桁の数字 Cancel RRE | Reserved

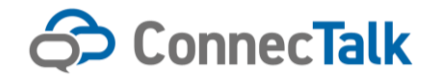

#### 4 ユーザー設定確認画面

「ユーザ設定」画面で「確認画面へ」ボタンを押下すると以下の「ユーザ設定確認」画面が開きます。 設定内容をご確認の上、「決定」ボタンを押下すると設定が有効になります。 「決定」ボタンを押下すると「完了画面」が開きます。

| ConnecTalk  |                                  | ■マニュアル(管理者)    | ∎マニュアル(ユーザ)  | ■ヘルブ ■お問い合わせ |
|-------------|----------------------------------|----------------|--------------|--------------|
| ユーザ設定 確認    |                                  |                |              |              |
|             | 確認                               |                |              |              |
| 以下          | の内容で更新を行います。よろしければ「決定」ボタンを押T<br> | うしてください。       |              |              |
| 機点          |                                  |                |              |              |
| 内線番号        | 5001                             |                |              |              |
| 氏名          | モバイルES IP-1                      |                |              |              |
| DI番号        | 未設定                              |                |              |              |
| 外線発信グループ    | 未設定                              |                |              |              |
| 着信グループ      | 412-7004 (コール教4)                 |                |              |              |
| ピックアップグループ  | サービス1課                           |                |              |              |
|             |                                  |                |              |              |
| 応答メッセージ     | 未設定                              | Ŧ              |              |              |
| スケジュール転送1   | ON ® OFF                         | 転送設定           |              |              |
| スケジュール転送2   | ON ® OFF                         | <b>#</b> 云送起史定 |              |              |
| スケジュール転送3   | ON ® OFF                         | 転送設定           |              |              |
| 自動転送        | ◎ 無条件転送 ◎ メッセージ応答 ⑧ 転送先          |                |              |              |
|             | ◎ 話中転送 ◎ メッセージ応答 ◎ 転送先           |                |              |              |
|             | ◎ 不通時転送 ◎ メッセージ応答 ◎ 転送先          |                |              |              |
|             | ● 集広落新祥 ● Vut72広茶 ● 新祥先          |                | 7-16         |              |
|             |                                  | 3 ,            | - <i>1</i> V |              |
| 着信規制        | □ 内線 □ 外線 □ 非通知 🕑 指定番号           | 指定番号設定         |              |              |
| コールウェイティング  | ON OFF                           |                |              |              |
| 端末認証方式      | ◎ MACアドレス認証 ○ パスワード認証            |                |              |              |
| MACZELZ     | BCC3422345BC (Panasonic HDV230)  |                |              |              |
| ログインパスワード変更 | 新しいバスワード                         |                |              |              |
|             | 戻る 決定                            |                |              |              |
|             |                                  |                |              |              |

※画面は PBX タイプの例です。

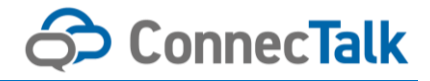

#### 5 ユーザ設定完了画面

「ユーザ設定確認」画面で「決定ボタン」を押下すると「ユーザ設定完了」画面が開きます。

この画面が表示されれば設定は有効になっています。

「設定画面へ戻る」ボタンで「ユーザ設定」画面に戻ります。

| ConnecTalk |                | ■マニュアル(管理者) | ∎マニュアル(ユーザ) | ■ヘルプ | ■お問い合わせ |
|------------|----------------|-------------|-------------|------|---------|
| ユーザー設定 完了  |                |             |             |      |         |
|            | <b>桌</b> 了     |             |             |      |         |
|            | ユーザー設定が完了しました。 |             |             |      |         |
|            |                |             |             |      |         |
|            |                |             |             |      |         |
|            |                |             |             |      |         |
|            |                |             |             |      |         |
|            |                |             |             |      |         |
|            |                |             |             |      |         |
|            |                |             |             |      |         |
|            |                |             |             |      |         |
|            |                |             |             |      |         |
|            |                |             |             |      |         |
|            | 設定画面へ戻る        |             |             |      |         |
|            |                |             |             |      |         |

※画面は PBX タイプの例です。

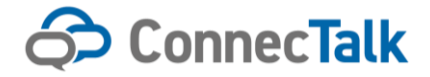

# SoftBank for Biz